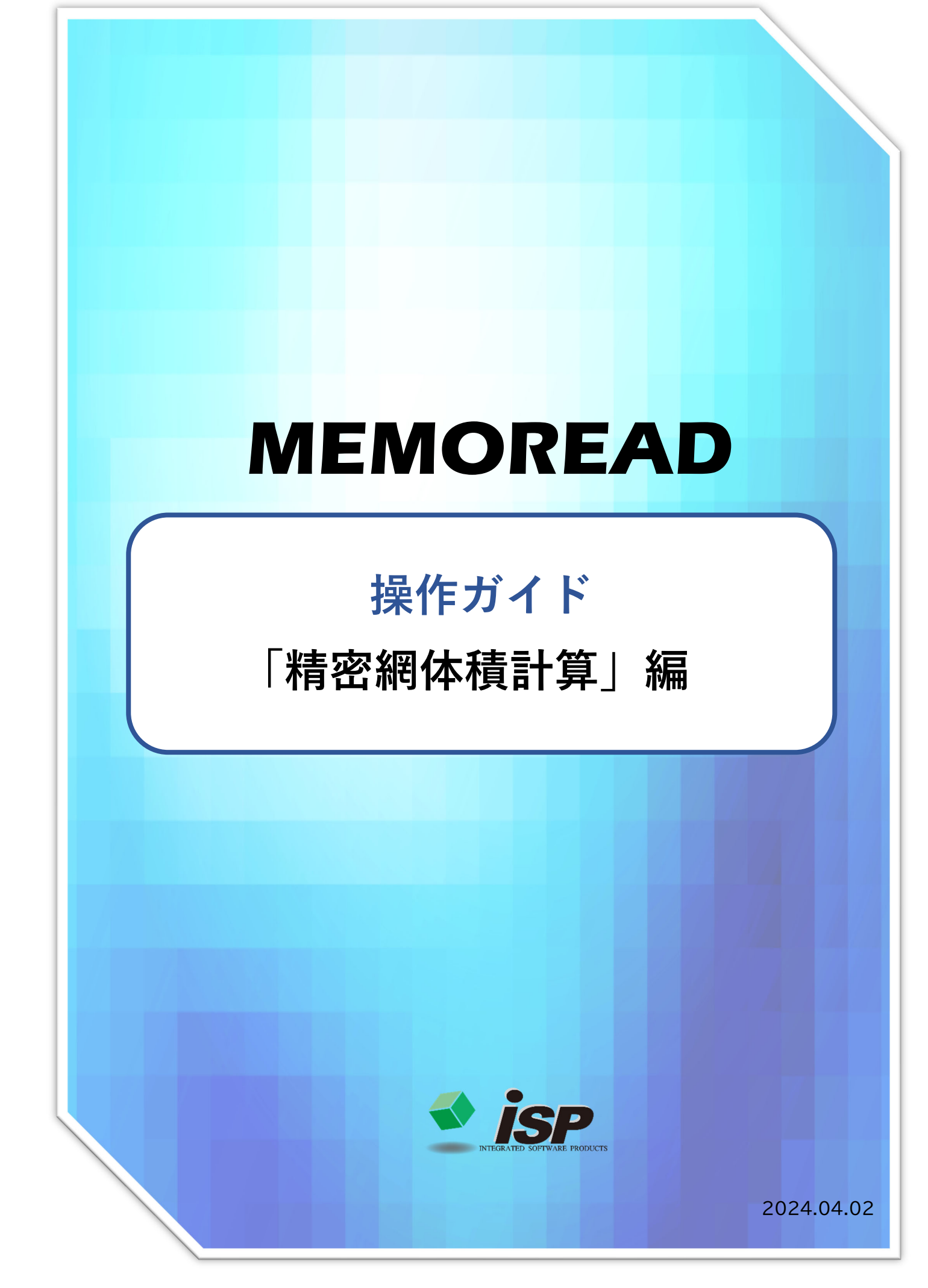

## 差分解析

#### 1. 機能概要

剥落や欠損している躯体側の三角網データと補修後の整形面をかたどった三角網データの 2つのデータを作成し、精密網体積計算(プリズモイダル法)の手法を用いて容積や体積を 計算する方法です。断面修復量等の補修材料の数量計算などに利用することができます。

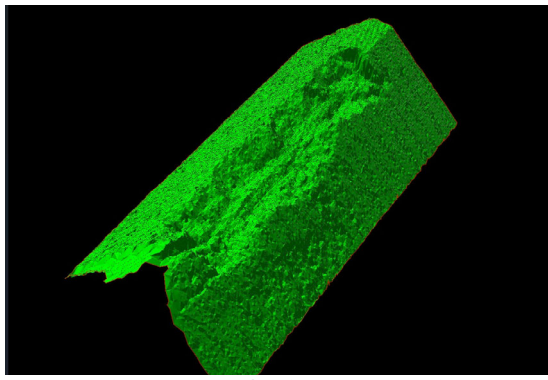

躯体側の欠損箇所三角網データ

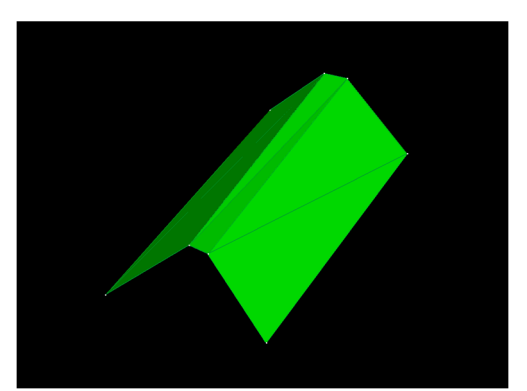

補修後整形面の三角網データ

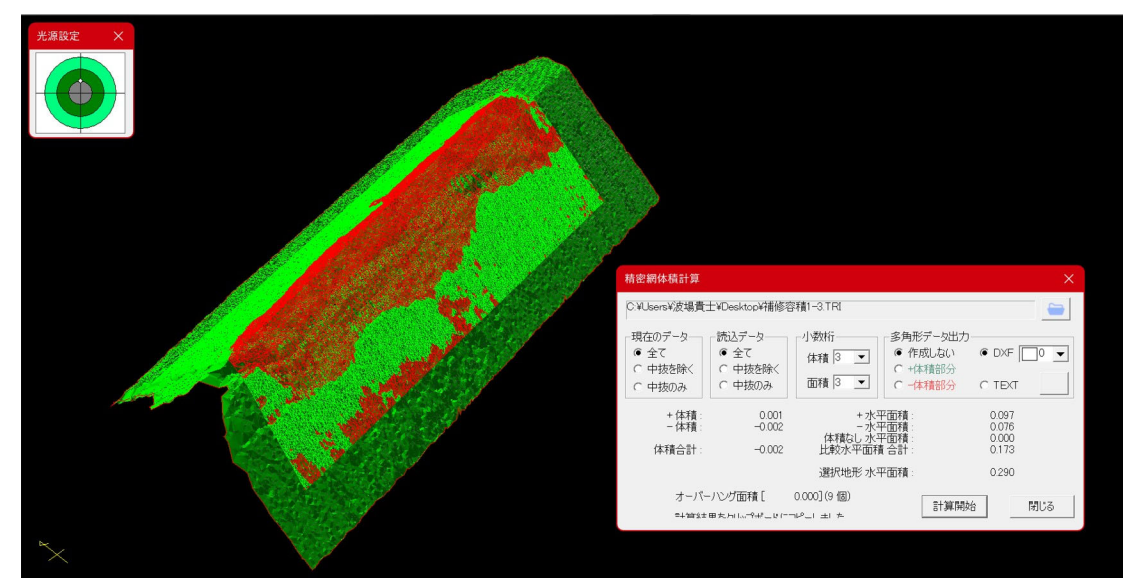

両者を合成し計算した結果

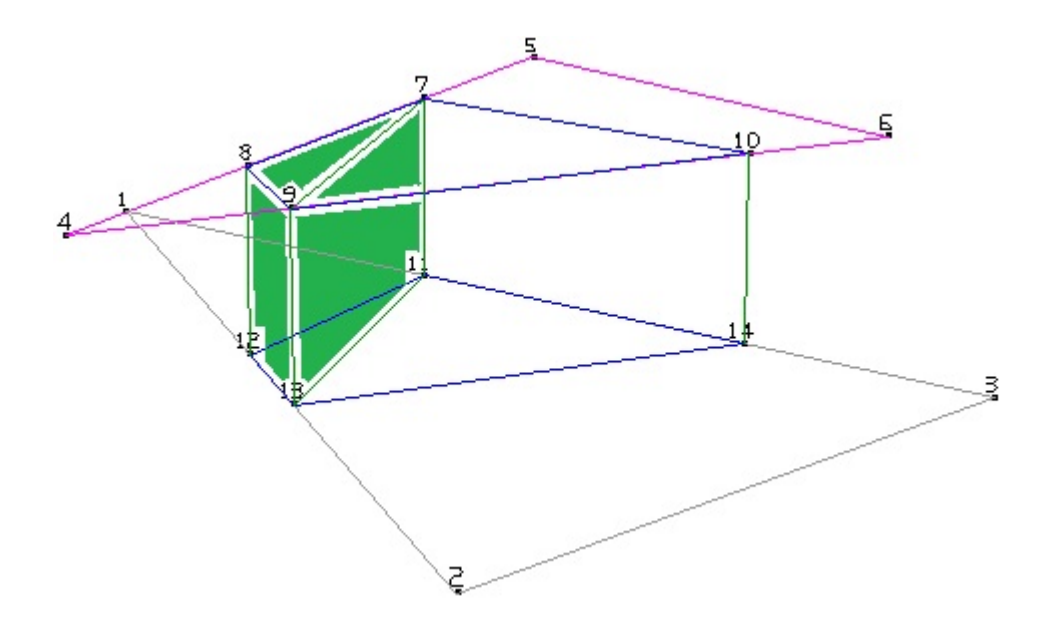

精密網体積計算とは、正確な三角柱を計算する究極の計算方法の一つです。

## 2. 主な活用事例

#### 精密網体積計算の活用事例

- ① 損傷部や欠損部(剥落・鉄筋露出部等)の補修面積および容積計算に使用します。
- ② 断面修復等の補修材の材料計算に使用します。

## 3.作業フロー

「精密網体積計算」の流れについて解説します。

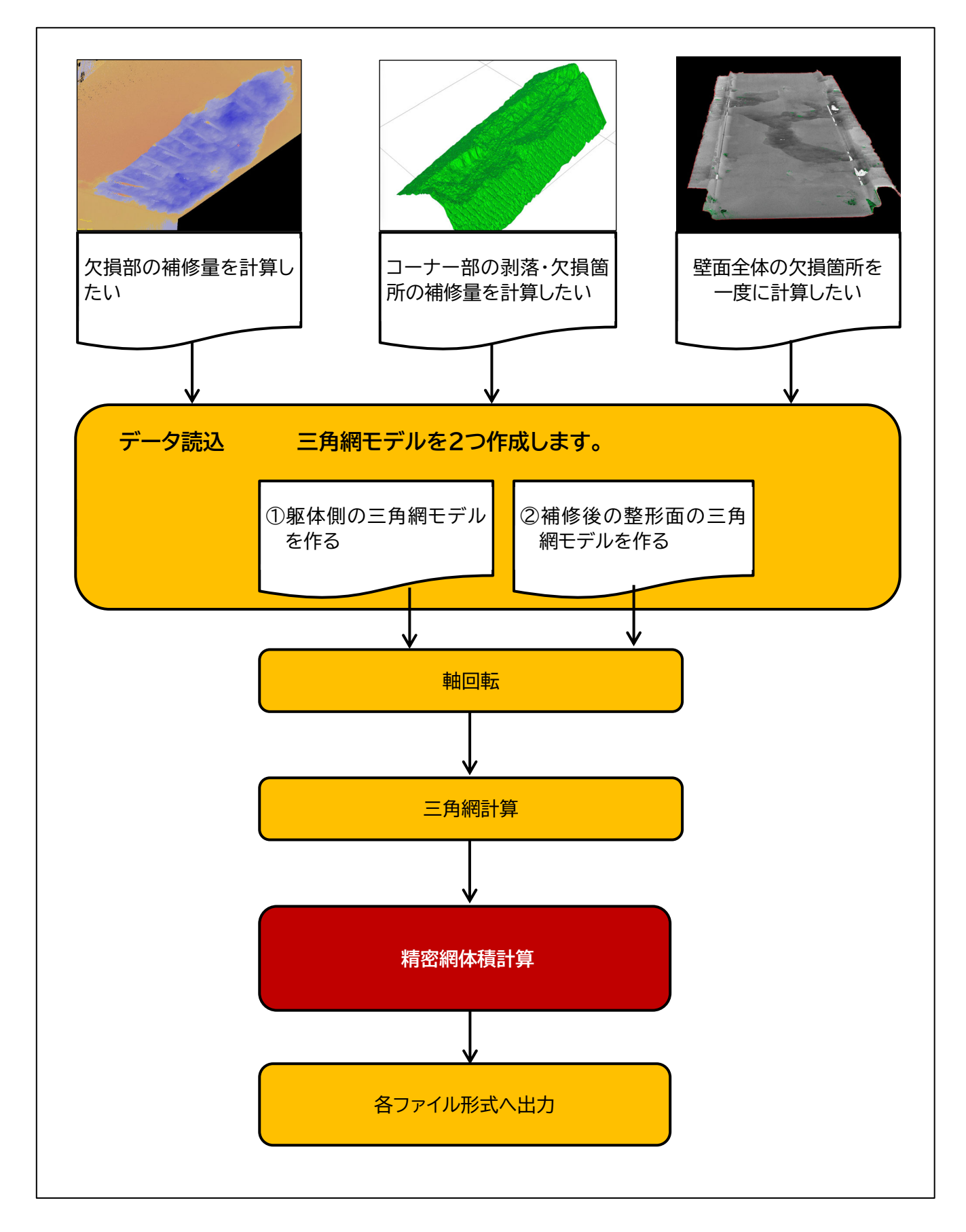

### 4. データの開き方について

#### 「精密網体積計算」のダイアログの<u>開き方は1つ</u>です。

・画面上部のメニューバーの「三角網」を選択します。(→①)

・「三角網」を選択するとツールバーが現れます。(→2)

・ツールバーの下から3つ目「精密網体積計算」を選択して下さい。(→3)

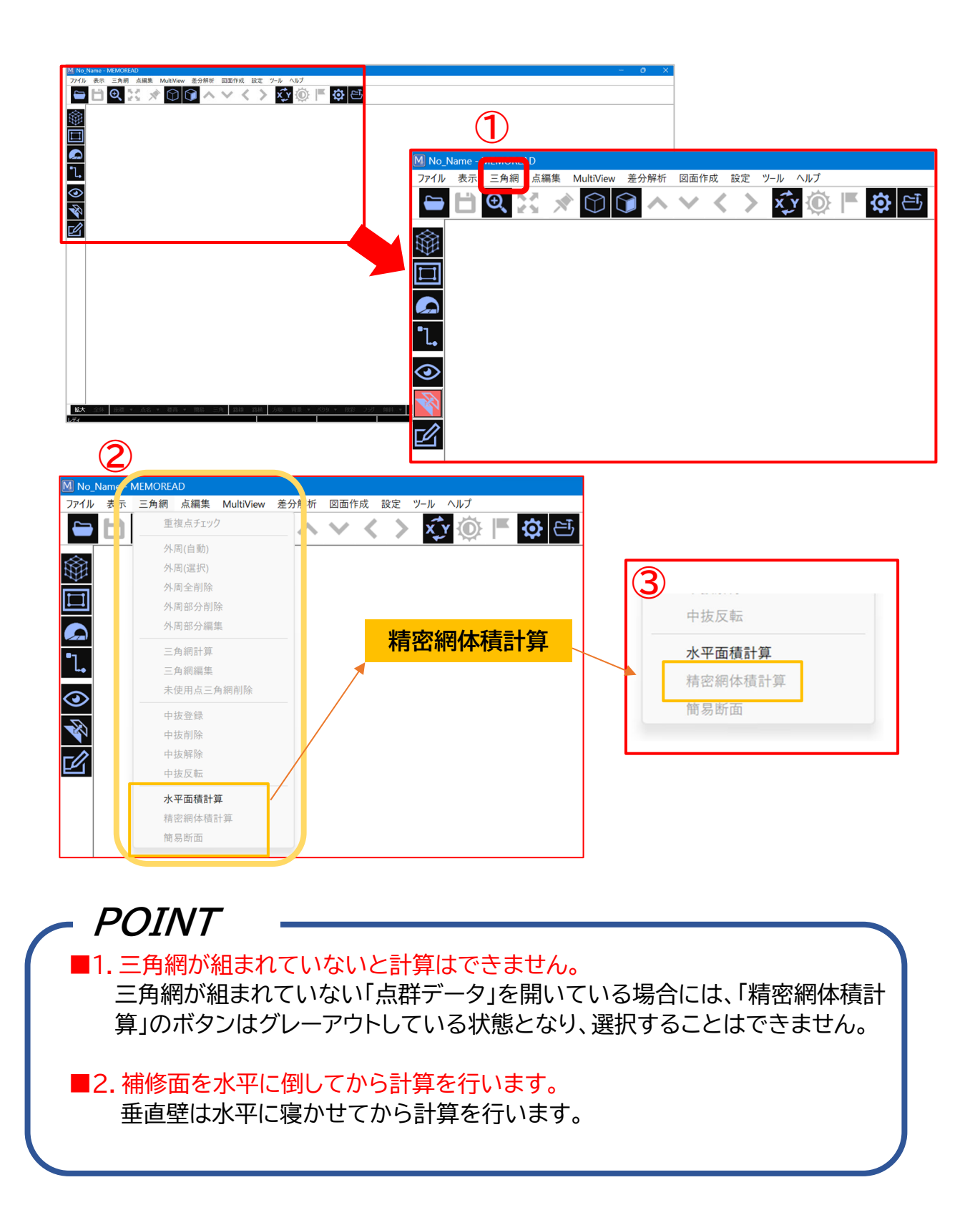

# 5.「精密網体積計算」のダイアログ内の説明

「精密網体積計算」のダイアログは、以下のとおりです。

| 精密網体積計算                                                                                                    | ×                                                                                                    |
|----------------------------------------------------------------------------------------------------|----------------------------------------------------------------------------------------------------|
| <ul> <li>●</li> <li>比較対象ファイルを選んでください。</li> <li>②</li> <li>③</li> <li>可在のデータ</li> <li>○ 全て</li> <li>○ 全て</li> <li>○ 中抜を除く</li> <li>○ 中抜を除く</li> </ul> | ④     ④     ⑤     小数桁     ⑤     ⑤     ⑤     ⑤     ⑤     ⑤     ⑤     ⑤     ⑤     ⑤     ⑤     ⑤     ⑤     ⑤     ⑤     ⑤     ⑤     ⑤     ⑤     ⑤     ⑤     ⑤     ⑤     ⑤     ⑤     ⑤     ⑤     ⑤     ⑤     ⑤     ⑤     ⑤     ⑤     ⑤     ⑤     ⑤     ⑤     ⑤     ⑤     ⑤     ⑤     ⑤     ⑤     ⑤     ⑤     ⑤     ⑤     ⑤     ⑤     ⑤     ⑤     ⑤     ⑤     ⑤     ⑤     ⑤     ⑤     ⑤     ⑤     ⑤     ⑤     ⑤     ⑤     ⑤     ⑤     ⑤     ⑤     ⑤     ⑤     ⑤     ⑤     ⑤     ⑤     ⑤     ⑤     ⑤     ⑤     ⑤     ⑤     ⑤     ⑤     ⑤     ⑤     ⑤     ⑤     ⑤     ⑤     ⑤     ⑤     ⑤     ⑤     ⑤     ⑤     ⑤     ⑤     ⑤     ⑤     ⑤     ⑤     ⑤     ⑤     ⑤     ⑤     ⑤     ⑤     ⑤     ⑤     ⑤     ⑤     ⑤     ⑤     ⑤     ⑤     ⑤     ⑤     ⑤     ⑤     ⑤     ⑤     ⑤     ⑤     ⑤     ⑤     ⑤     ⑤     ⑤     ⑤     ⑤     ⑤     ⑤     ⑤     ⑤     ⑤     ⑤     ⑤     ⑤     ⑤     ⑤     ⑤     ⑤     ⑤     ⑤     ⑤     ⑤     ⑤     ⑤     ⑤     ⑤     ⑤     ⑤     ⑤     ⑤     ⑤     ⑤     ⑤     ⑤     ⑤     ⑤     ⑤     ⑤     ⑤     ⑤     ⑤     ⑤     ⑤     ⑤     ⑤     ⑤     ⑤     ⑤     ⑤     ⑤     ⑤     ⑤     ⑤     ⑤     ⑤     ⑤     ⑤     ⑤     ⑤     ⑤     ⑤     ⑤     ⑤     ⑤     ⑤     ⑤     ⑤     ⑤     ⑤     ⑤     ⑤     ⑤     ⑤     ⑤     ⑤     ⑤     ⑤     ⑤     ⑤     ⑤     ⑤     ⑤     ⑤     ⑤     ⑤     ⑤     ⑤     ⑤     ⑤     ⑤     ⑤     ⑤     ⑤     ⑤     ⑤     ⑤     ⑤     ⑤     ⑤     ⑤     ⑤     ⑤     ⑤     ⑤     ⑤     ⑤     ⑤     ⑤     ⑤     ⑤     ⑤     ⑤     ⑤     ⑤     ⑤     ⑤     ⑤     ⑤     ⑤     ⑤     ⑤     ⑤     ⑤     ⑤     ⑥     ⑥     ⑥     ⑥     ⑥     ⑥     ⑥     ⑥     ⑥     ⑥     ⑥     ⑥     ⑥     ⑤     ⑤     ⑤     ⑤     ⑤     ⑤     ⑤     ⑤     ⑤     ⑤     ⑤     ⑤     ⑥     ⑥     ⑥     ⑥     ⑥     ⑥     ⑥     ⑥     ⑦     ⑦     ⑦     ⑦     ⑦     ⑦     ⑦     ⑦     ⑦     ⑦     ⑦     ⑦     ⑦     ⑦     ⑦     ⑦     ⑦     ⑦     ⑦     ⑦     ⑦     ⑦     ⑦     ⑦     ⑦     ⑦     ⑦     ⑦     ⑦     ⑦     ⑦     ⑦     ⑦     ⑦     ⑦     ⑦     ⑦     ⑦     ⑦     ⑦     ⑦     ⑦     ⑦     ⑦     ⑦     ⑦     ⑦     ⑦     ⑦     ⑦     ⑦     ⑦     ⑦     ⑦     ⑦     ⑦     ⑦ |
| <ul> <li>○ 中抜のみ</li> <li>○ 中抜のみ</li> <li>○ 中抜のみ</li> <li>+ 体積:</li> <li>- 体積:</li> </ul>                                                             | 面積 1  ■ 1 0 -体積部分 0 TEXT +水平面積: -水平面積: 体積なし水平面積:                                                                                                    |
| ⑧体積合計:                                                                                                    | 比較水平面積 合計:<br>9 選択地形 水平面積:                                                                                                    |
| 10 未計算                                                                                                    | 11 計算開始 12 閉じる                                                                                                    |

| No.        | 機能名称     | 内容                                                                                                    |  |  |  |  |
|------------|----------|----------------------------------------------------------------------------------------------------|--|--|--|--|
| 1          | ファイルを選択  | 比較する三角網モデルを呼び出します。                                                                                                    |  |  |  |  |
| $\bigcirc$ | 現在のデータ   | 計算対象範囲を指定します。                                                                                                    |  |  |  |  |
| 3          | 読込データ    | 計算対象範囲を指定します。                                                                                                    |  |  |  |  |
| 4          | 少数桁      | 計算結果の小数点以下の桁数を指定します。3桁まで選択可<br>能です。                                                                                                    |  |  |  |  |
| 5          | 多角形データ出力 | <ul> <li>計算中に作成する多角形データの形式を指定します。</li> <li>計算中は計算経過確認のためメイン画面中に生成された多角形が随時書き込まれていきます。</li> <li>+体積:緑色<br/>-体積:赤色<br/>変化:灰色</li> <li>「作成しない」を設定すると、計算終了後に画面表示が更新されると多角形表示は消えます。</li> <li>データ保存の場合は、計算後に「多角形データを保存」が有効になるので、クリックして任意の名前を付けて保存してください。</li> </ul> |  |  |  |  |
| 6          | DXF      | DXF データで出力する場合に指定します。                                                                                                    |  |  |  |  |
| $\bigcirc$ | TEXT     | TEXT(テキスト)データで出力する場合に指定します。                                                                                                    |  |  |  |  |
| 8          | 体積合計     | 単位は「m <sup>3</sup> 」 「+水平面積」+「-水平面積」の合計                                                                                                    |  |  |  |  |
| 9          | 選択面水平計算  | 単位は「m <sup>2</sup> 」                                                                                                    |  |  |  |  |
| 10         | 未計算      | オーバーハング部分がある場合に結果を表示します。                                                                                                    |  |  |  |  |
| (1)        | 計算開始     | 計算開始または再計算開始の場合に押します。                                                                                                    |  |  |  |  |
| 12         | 閉じる      | ダイアログを閉じます。                                                                                                    |  |  |  |  |

躯体に欠損のある壁面の三角網データと補修後の成型面の三角網データの2つの データを使用して計算を行います。

# POINT -

- ・複数の壁を同時に計算することはできません。
- ・垂直壁の場合は、一旦水平方向に倒してから解析を始めてください。
- ・あらかじめ躯体側の「三角網データ」を読み込んでおきます。
- ・オーバーハング部分があると正確な体積は計算できません。
- ・隅角部や垂直面は、三角網モデルを横に倒してから計算します。
- ・下向きになっている面は無視されます。上向きとなっている面との体積が全 て加算されます。

TEXTデータ出力した場合

| 1       | 计算結果.TX | т      | × +    | ÷      |       |       |           |
|---------|---------|--------|--------|--------|-------|-------|-----------|
| ファイル    | 編集      | 表示     |        |        |       |       |           |
|         |         |        |        |        |       |       |           |
|         |         |        |        |        |       |       |           |
|         |         |        | 水半面    | □積 表面積 | 計算表   |       |           |
| 占。      | 8       | X座標    | Y座標    | 標高(m)  | 水平    | (m2)  | ) 表面積(m2) |
| #9292   | F/      | 37.553 | 7.824  | 5.015  |       |       |           |
| #A2A2F  | F7      | 36.671 | 7.507  | 5.015  |       |       |           |
| #6D60   | DFF     | 36.841 | 7.568  | 5.015  |       |       |           |
|         |         |        |        |        | 0.0   | 00007 | 0.000007  |
| #A2A2F  | F7      | 36.671 | 7.507  | 5.015  |       |       |           |
| #8D8DF  | F-      | 36.654 | 7.572  | 5.015  |       |       |           |
| #9292F  | F/      | 36.659 | 7.553  | 5.015  |       |       |           |
|         |         |        |        |        | 0.0   | 00001 | 0.000001  |
| #8D8DF  | F-      | 36.654 | 7.572  | 5.015  |       |       |           |
| #8484   | -+(     | 36.560 | 7.598  | 5.016  |       |       |           |
| #89891  | -++     | 36.618 | 7.582  | 5.016  |       | 00001 | 0.000000  |
| #84840  |         | 36 560 | 7 508  | 5 016  | 0.0   | 00001 | 0.000030  |
| #04041  |         | 36.467 | 7.550  | 5.016  |       |       |           |
| #92920  | E/      | 36 538 | 7 592  | 5 016  |       |       |           |
| 1172721 | .,      | 50.550 | 1.552  | 5.010  | 0.0   | 00006 | 0.000006  |
| #8E8EF  | F-      | 36,467 | 7,572  | 5,016  | 0.0   | 00000 | 0100000   |
| #8E8EF  | F-      | 36.370 | 7.529  | 5.016  |       |       |           |
| #A3A3F  | F7      | 36.385 | 7.536  | 5.016  |       |       |           |
|         |         |        |        |        | 0.0   | 00012 | 0.000012  |
| #8E8EF  | F-      | 36.370 | 7.529  | 5.016  |       |       |           |
| #7575   | FI      | 36.286 | 7.517  | 5.016  |       |       |           |
| #8E8EF  | F-      | 36.355 | 7.527  | 5.016  |       |       |           |
|         |         |        |        |        | 0.0   | 00006 | 0.000006  |
| #7575F  | FI      | 36.286 | 7.517  | 5.016  |       |       |           |
| #7575F  | F!      | 36.219 | 7.510  | 5.016  |       |       |           |
| #/F/FF  | -F&     | 36.236 | 7.512  | 5.016  |       | 00000 | 0.00000   |
| #75750  |         | 26 210 | 7 510  | 5 016  | 0.0   | 00008 | 0.00008   |
| #/5/5   |         | 36 166 | 7.510  | 5.010  |       |       |           |
| #7575   | FI      | 36,216 | 7.510  | 5.016  |       |       |           |
|         |         | 501210 | ,,,,,, | 51010  | 0.0   | 00008 | 0.000008  |
| #6F6F   | FF      | 36.166 | 7.505  | 5.016  |       |       |           |
| #7A7AF  | F\$     | 36.103 | 7.546  | 5.016  |       |       |           |
| #8888   | F*      | 36.137 | 7.524  | 5.016  |       |       |           |
|         |         |        |        |        | - 0.0 | 00001 | 0 000004  |
|         |         |        |        |        |       |       |           |
|         |         |        |        |        | 0.00  | 0000  | 0.000000  |
| #6464   | 1FF     | 36.129 | 8.255  | 5.020  |       |       |           |
| #6464   | 1FF     | 36.127 | 8.259  | 5.020  |       |       |           |
| #6464   | 1FF     | 36.132 | 8.259  | 5.020  |       |       |           |
|         |         |        |        |        | 0.00  | 0010  | 0.000010  |
| #6464   | 1FF     | 36.127 | 8.259  | 5.020  |       |       |           |
| #555    | :++     | 36.129 | 8.264  | 5.020  |       |       |           |
| #0404   | +rr     | 50.152 | 0.259  | 5.020  | 0 00  | 0013  | 0 000013  |
| #5656   |         | 36 129 | 8 264  | 5 020  | 0.00  | 0015  | 0.000015  |
| #5656   | FF      | 36,127 | 8.264  | 5.020  |       |       |           |
| #5E5E   | FF      | 36.129 | 8,267  | 5.020  |       |       |           |
|         |         |        |        |        | 0.00  | 0003  | 0.000003  |
| #5E58   | FF      | 36.129 | 8.267  | 5.020  |       |       |           |
| #5E58   | FF      | 36.132 | 8.264  | 5.020  |       |       |           |
| #5E58   | FF      | 36.129 | 8.264  | 5.020  |       |       |           |
|         |         |        |        |        | 0.00  | 0005  | 0.000005  |
| #5E58   | FF      | 36.132 | 8.264  | 5.020  |       |       |           |
| #6464   | 1FF     | 36.132 | 8.259  | 5.020  |       |       |           |
| #5E58   | :FF     | 36.129 | 8.264  | 5.020  | 0.00  | 0000  | 0.000000  |
|         |         |        |        |        | 0.00  | 80008 | 0.00008   |
|         |         |        |        | 合計 =   | 2.41  | 8986  | 2,425931  |
|         |         |        |        | HHI    | 2.41  |       | 2.723732  |

## 7.「精密網体積計算」の作業フロー 【基本編】剥落箇所の補修量計算方法

前準備のフロー 工程 説明 スクリーンショット ファイルを開く 最初に処理をしたい「点群データ」を呼び出 1 します。流れは①→②で行ってください。 ne - MEMOREAD 表示 三角網 点編集 MultiView 差分解析 図面作成 設定 ツール ヘルプ ファイル ① 画面左上の「ファイル」を選択します。 x y 🛞 | 😑 🗄 🔍 🛠 💉 🕥 🗊 ^ < < > ② 「ランダムデータを開く」からファイルを 呼び出します。 ファイル 表示 三角網 点編集 MultiView 2 ランダムデータを開く 1. ランダムデータを上書き保存 ランダムデータに名前を付けて保存  $\odot$  $\mathbb{R}$ ランダムデータ合成(橋梁トンネル用) 損傷個所を探す データを開くと2次元表示ですので、3D表 2 示にして損傷部で計算する箇所を探してく ださい。 ファイル 表示 三角網 点編集 MultiView 差分解析 • 💾 🔍 💥 🖈 R & O 「3D 表示」のアイコンを押すと2D 表示から 3D 表示に画面が切り替わります。 基大 全体 <u>財務</u>・ 山名 ・ 務高 ・ 損傷部のある面を切り出す 右側のアイコン「点群から3D」を押して、左 3 側のツールバーを開きます。 M 1002-1ネクスコ下部工 y.RND - MEMOREAE ファイル 表示 三角網 点編集 MultiView 3 1 0 1 0 ありライン 点作成 点常度 2点間 おりり号 も在文点 干 石 種目転 変現(19) 方向(第) 方向(第) 🗕 💾 🔍 🔀 <u>点群から3D</u>  $\square$ 計算する壁を残す 「範囲選択」を選んで必要な面を残して、そ 4 の他の部分は一気に消してしまいます。 範囲選択 477912/ 0.518 0.818 右动無効 ポリライン 占作成 点編集 2点間

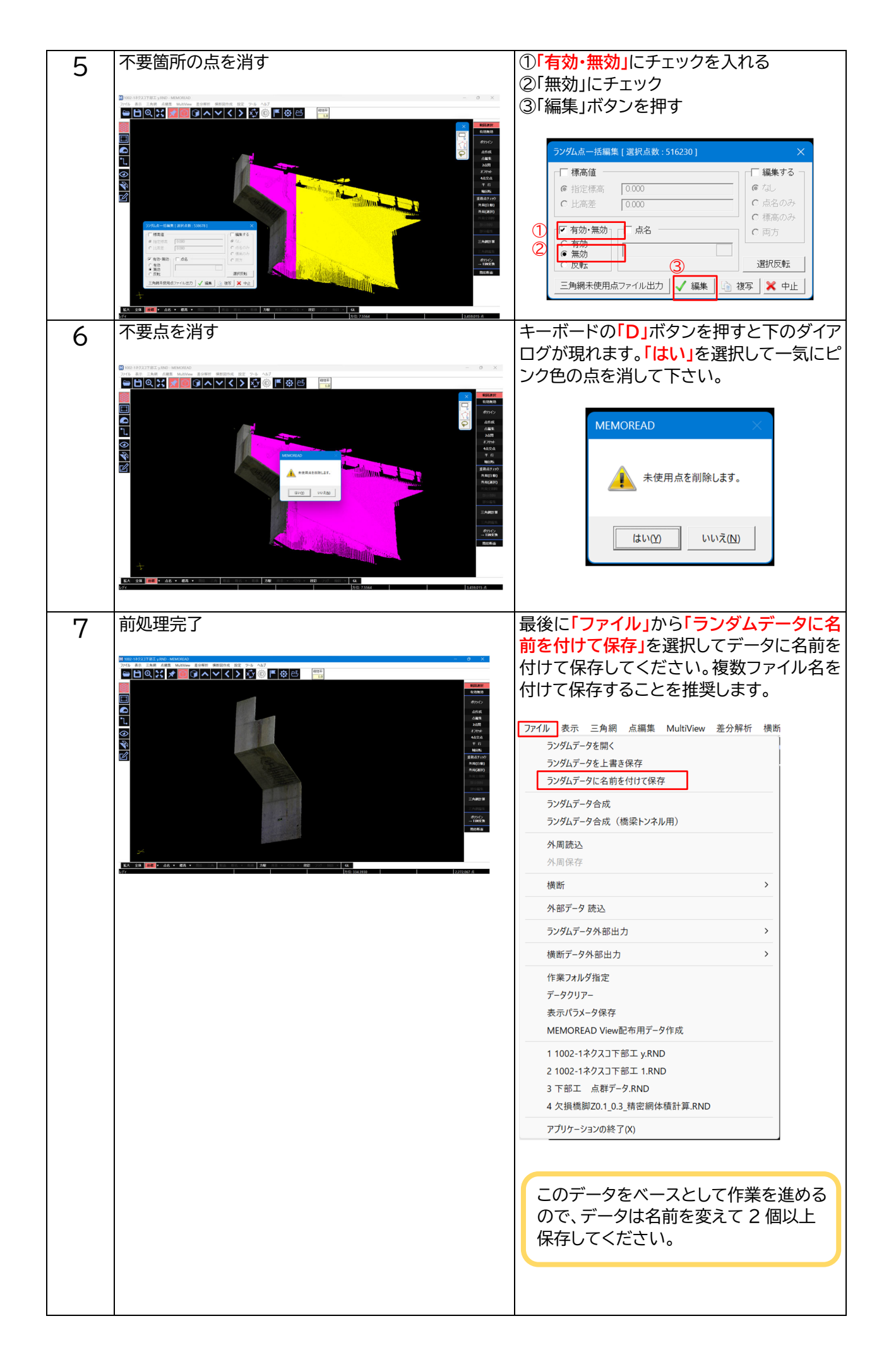

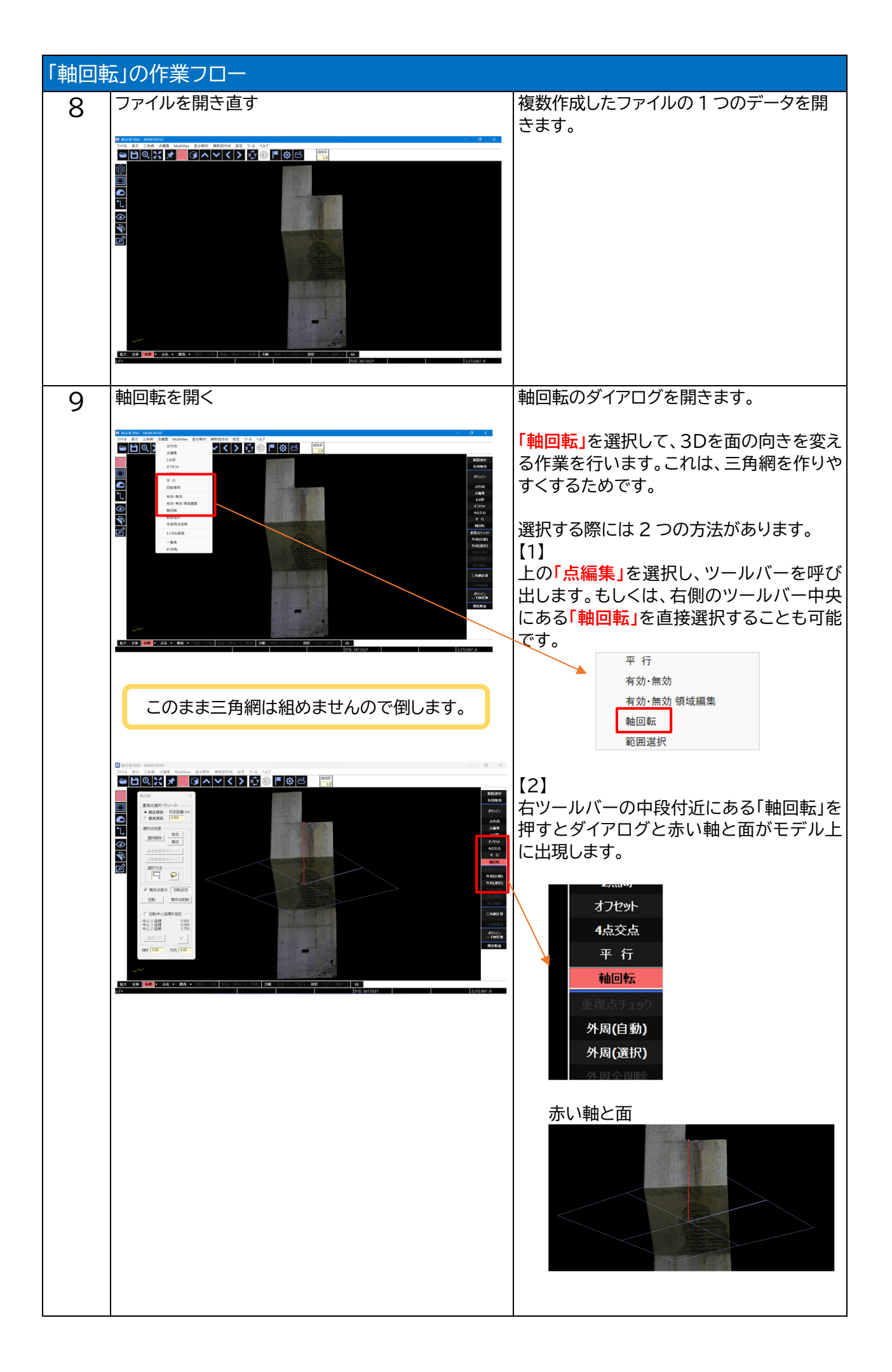

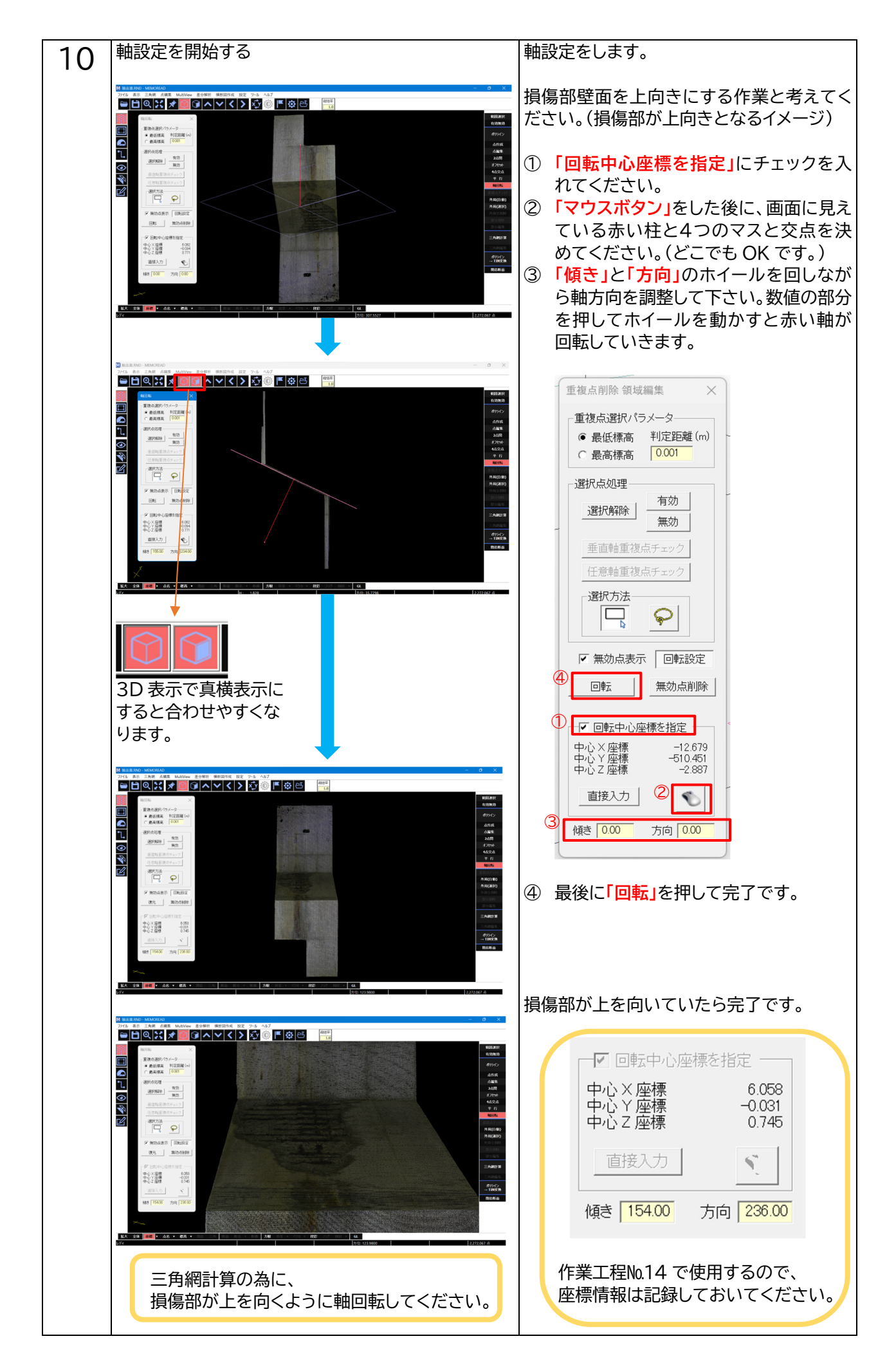

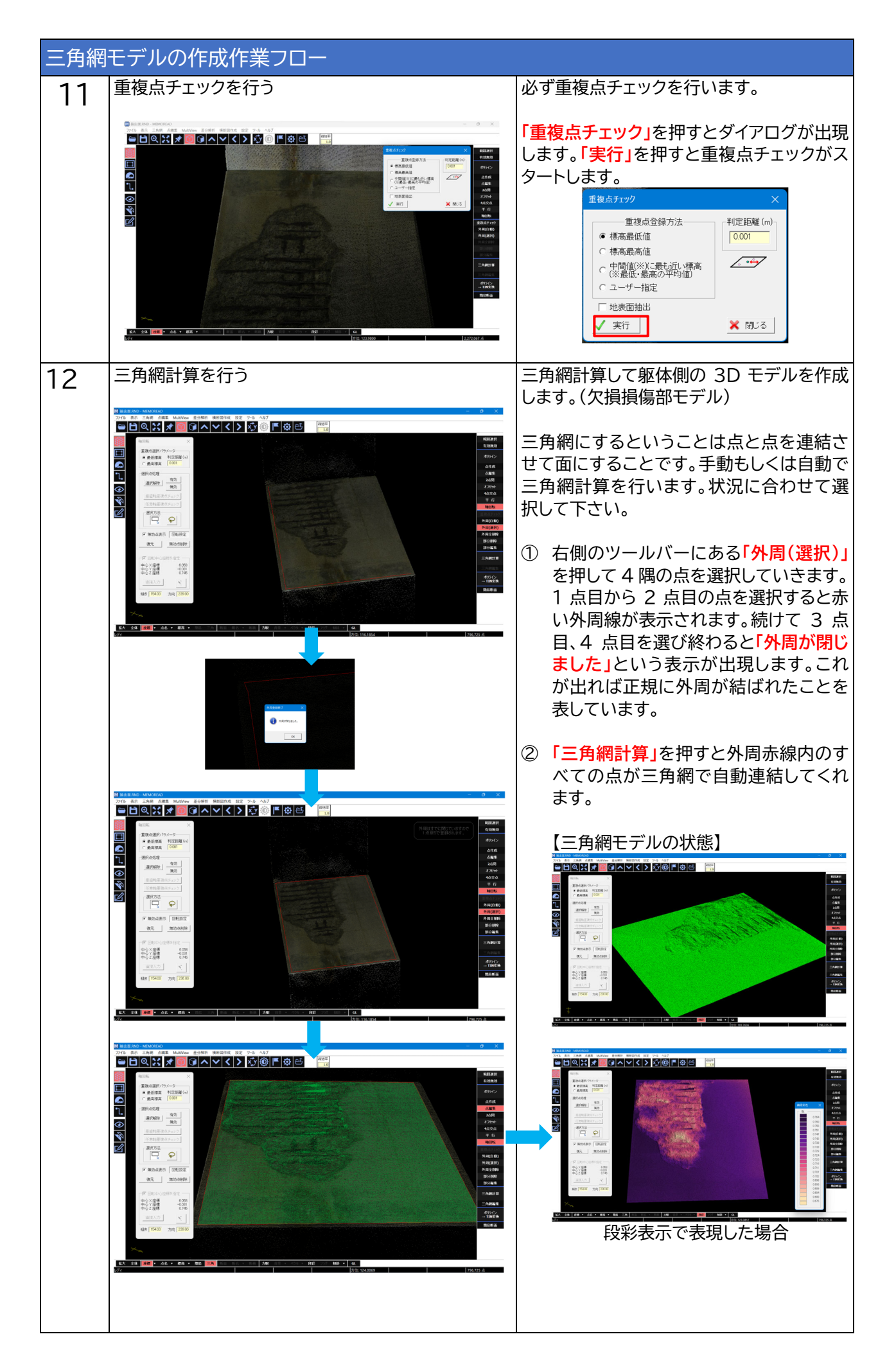

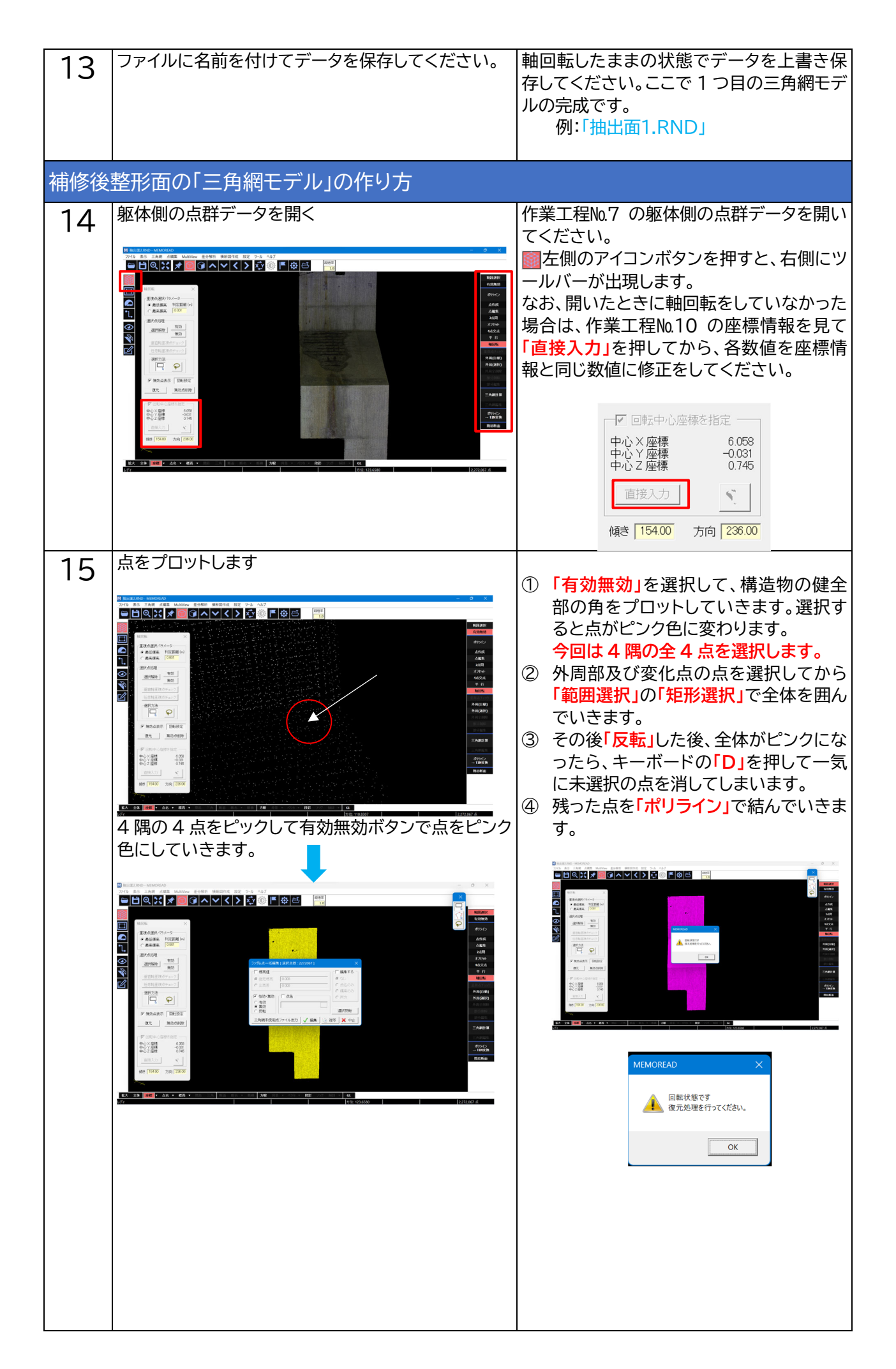

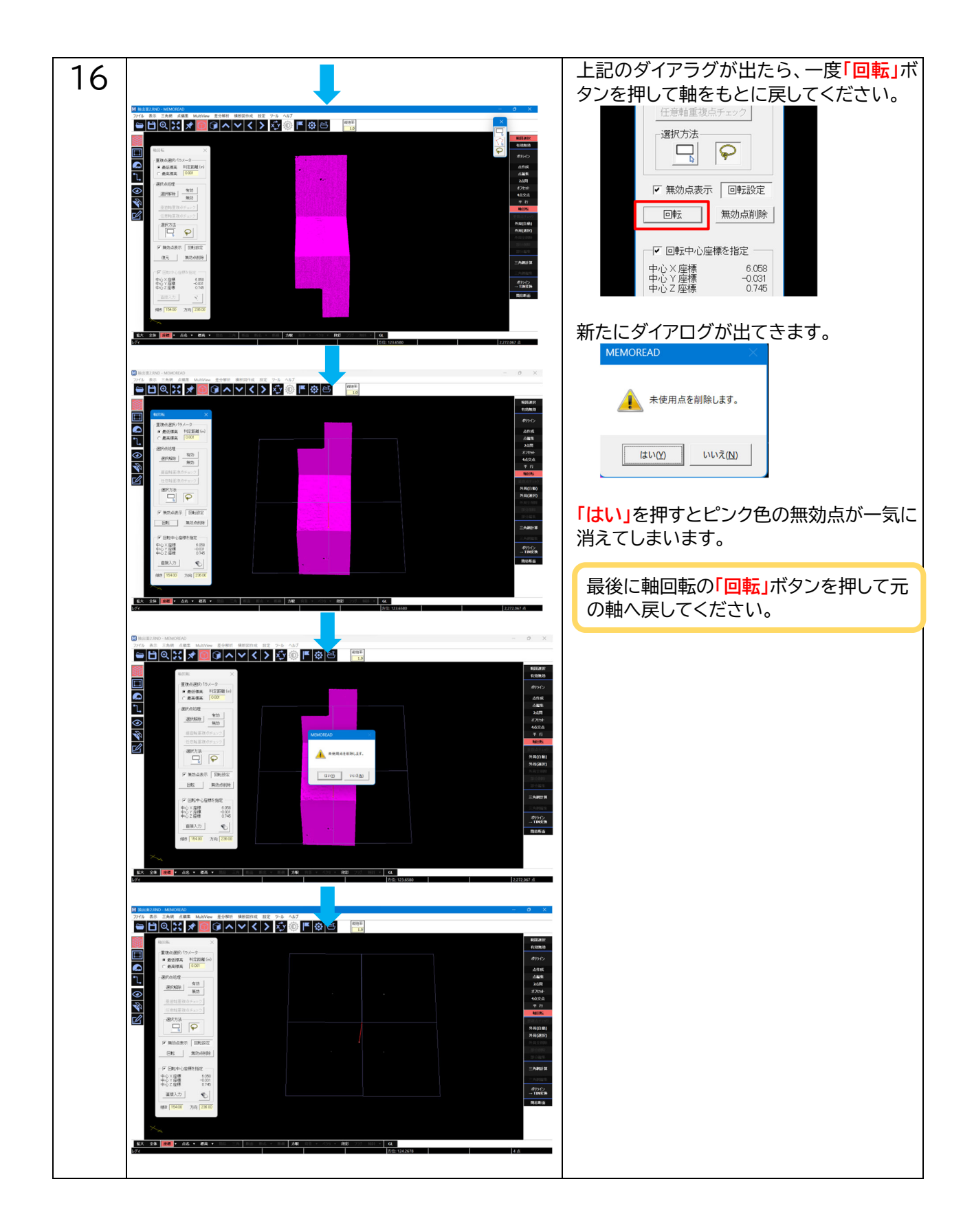

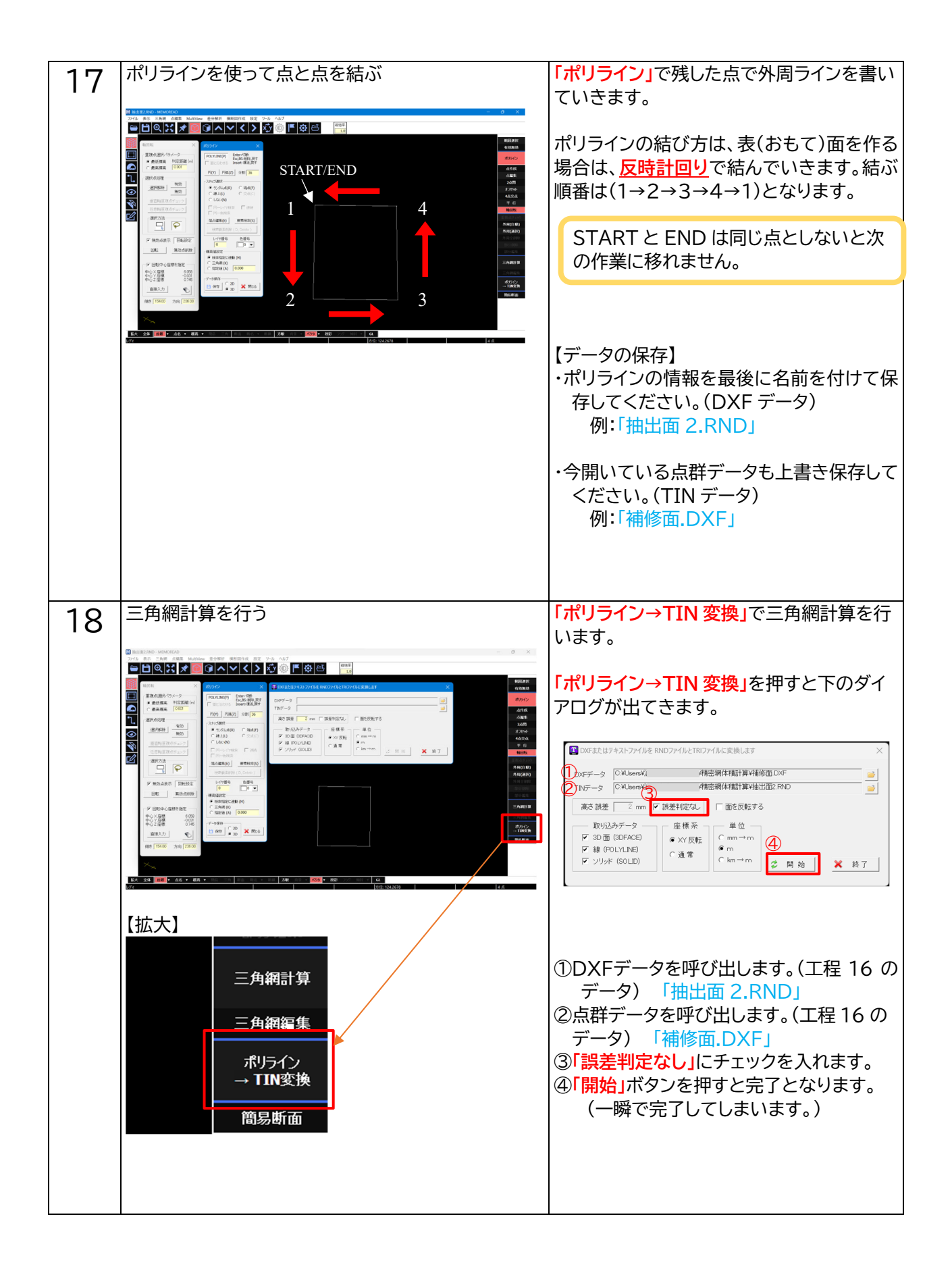

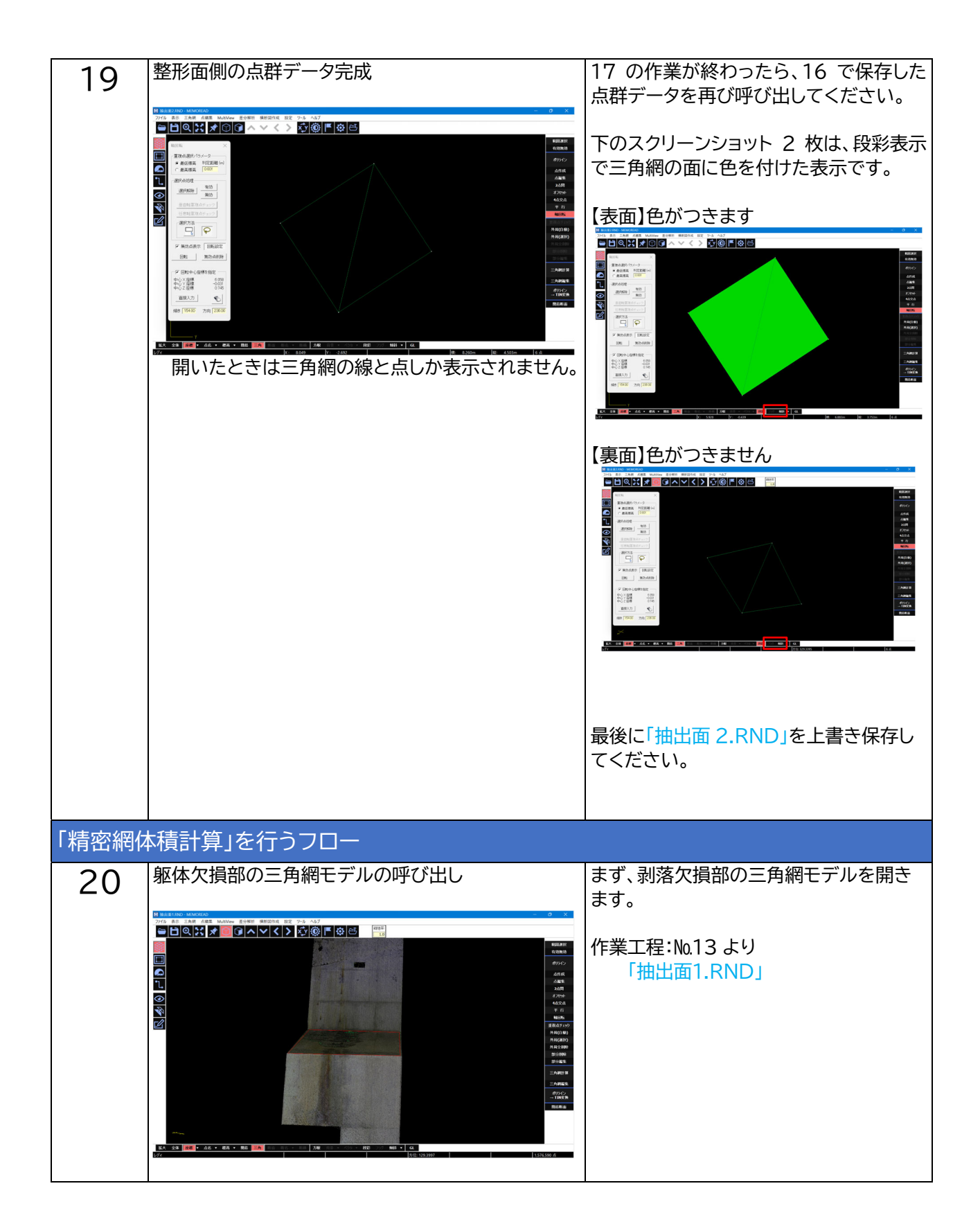

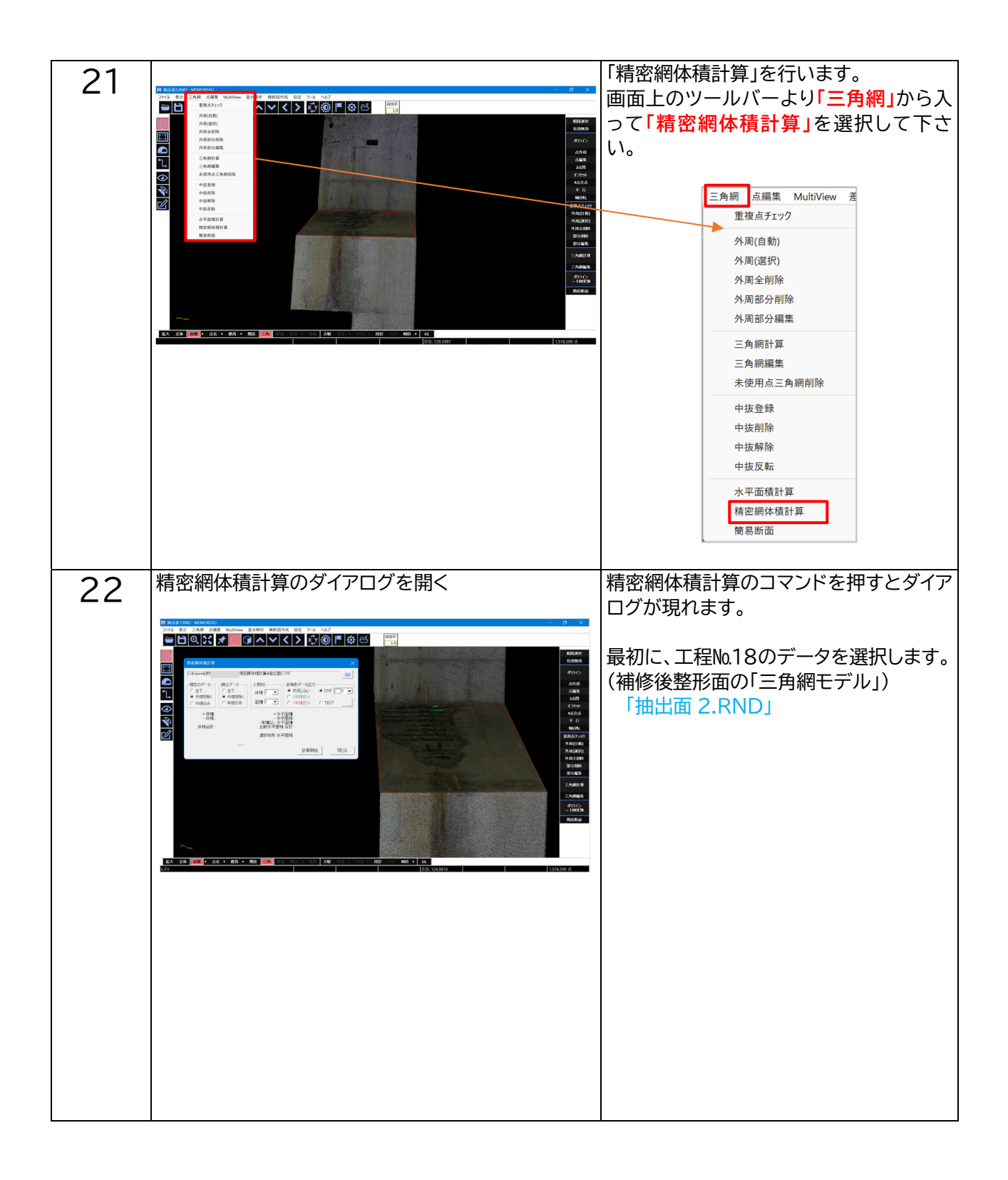

| 23 |                                                                                                    | ダイアログ内の各設定条件を入力します。                                      |
|----|----------------------------------------------------------------------------------------------------|----------------------------------------------------------|
| 23 | 精密網体積計算 ×                                                                                                    |                                                          |
|    | C:¥Users¥% /Desktop¥精密網体積計算¥抽出面2.TRI                                                                                                    | ①「現在のデータ」                                                |
|    | 現在のデーター 2歳込データ 3)数桁 48 多角形データ出力                                                                                                    | 基本は「全て」を選択して下さい。                                         |
|    |                                                                                                    | ②「詰みデータ」                                                 |
|    | ○ 中抜のみ  ○ 中抜のみ  面積  「 ▼ ○ 一体積部分  ○ TEXT                                                                                                    |                                                          |
|    | + 体積: + 水平面積:<br>- 体理: - 水平面積:                                                                                                    | 基本は「主く」を設定して下さい。<br>「現在のご、たい、日い記点として下                    |
|    | 1718   体積なし水平面積 :<br>  体積合計:   比較水平面積 合計:                                                                                                    | 「現在のテータ」と同じ設定としてト                                        |
|    | 選択地形 水平面積 :                                                                                                    | さい。                                                      |
|    |                                                                                                    | ③「小数点」を設定して下さい。計算結                                       |
|    |                                                                                                    | 果の小数点の桁数を表示していま                                          |
|    |                                                                                                    | す。1から最大 3 桁までとなります。                                      |
|    | Millar 1300 - MUNSHO<br>フアイド AR 三和県 ARE MANNE 長号板田 株田2014 122 2-6 40.7<br>- ARA                                                                                                    | 体積と面積の桁数を指定して下さ                                          |
|    |                                                                                                    |                                                          |
|    |                                                                                                    |                                                          |
|    | * 41         * 41         * 61         • 61         • 61         • 61         • 61         • 61         • 61         • 61         • 61         • 61         • 61         • 61         • 61         • 61         • 61         • 61         • 61         • 61         • 61         • 61         • 61         • 61         • 61         • 61         • 61         • 61         • 61         • 61         • 61         • 61         • 61         • 61         • 61         • 61         • 61         • 61         • 61         • 61         • 61         • 61         • 61         • 61         • 61         • 61         • 61         • 61         • 61         • 61         • 61         • 61         • 61         • 61         • 61         • 61         • 61         • 61         • 61         • 61         • 61         • 61         • 61         • 61         • 61         • 61         • 61         • 61         • 61         • 61         • 61         • 61         • 61         • 61         • 61         • 61         • 61         • 61         • 61         • 61         • 61         • 61         • 61         • 61         • 61         • 61         • 61         • 61         • 61         • 61         • 61         • 61 <t< th=""><th>④ 「多月形ナータエノ」を指定して下さ</th></t<> | ④ 「多月形ナータエノ」を指定して下さ                                      |
|    |                                                                                                    |                                                          |
|    |                                                                                                    | ⑤  計算開始」ボタンを押すと計算が始                                      |
|    | 1184.8859)/76-FC2-LALC. 0.0000 000 99(487)<br>99(88)<br>99(88)                                                                                                    | まります。                                                    |
|    | Solution of the second second s                                                                                                    | ⑥ TEXT 出力をする場合はチェックを                                     |
|    | 2 Annat<br>Prycy                                                                                                    | 入れてください。                                                 |
|    |                                                                                                    |                                                          |
|    | ~                                                                                                    | 精密網体積計算 ×                                                |
|    | LX         28         MR         A fr         MR         A fr         A fr           A fr </th <th>C.¥Users¥波堤 sktop¥精密網体積計算¥抽出面2.TRI C</th>             | C.¥Users¥波堤 sktop¥精密網体積計算¥抽出面2.TRI C                     |
|    |                                                                                                    |                                                          |
|    |                                                                                                    |                                                          |
|    | TEXT データとして出力した場合                                                                                                    | ○ 中抜のみ ○ 中抜のみ □積 3 ▼ ● 一体積部分 ○ TEXT                      |
|    | (Excelに貼り付けの場合)                                                                                                    | + 体積: 0.017 + 水平面積: 3.534<br>- 体積: -0.065 - 水平面積: 2.806  |
|    |                                                                                                    | 体積合計: -0.048 体積合計: 0.000<br>比較水平面積 合計: 6.340             |
|    | 1<br>2 抽出面1.RND                                                                                                    | 選択地形水平面積: 6.345                                          |
|    | 3 C:¥Users¥Desktop¥精密網体領計算¥抽出面2.rnd<br>4                                                                                                    | オーバーハング面積し 0.000](30個)<br>計算結果をクリップボードにコピーしました。 計算開始 閉じる |
|    | 5 + 休禎: 0.017<br>6 - 休稹: -0.065                                                                                                    |                                                          |
|    | 7 8 体積合計: -0.048                                                                                                    |                                                          |
|    | 9                                                                                                    |                                                          |
|    | 11 + 水平面積: 3.534<br>12 - 水平面積: 2.8nc                                                                                                    | 体積合計が補修量となります。                                           |
|    | 13 体積なし水平距積: 0<br>14 比較水平距積: 0                                                                                                    | 「-0.048」m <sup>3</sup> で、リットル換算すると補修                     |
|    | 14 LL REAR THUR STAT: 0.34                                                                                                    | 量の場合だと「48ℓ」となります。                                        |
|    | 16     選択地形水平面積:     6.345       17     オーバーハング面積[     0.000](30 個)                                                                                                    |                                                          |
|    | 18                                                                                                    |                                                          |
|    | 20 21                                                                                                    |                                                          |
|    |                                                                                                    |                                                          |
|    |                                                                                                    |                                                          |

## 【応用編】コーナー部欠損箇所の補修量の計算方法

「コーナー部欠損箇所の補修量計算を行う作成フロー」について説明していきます。

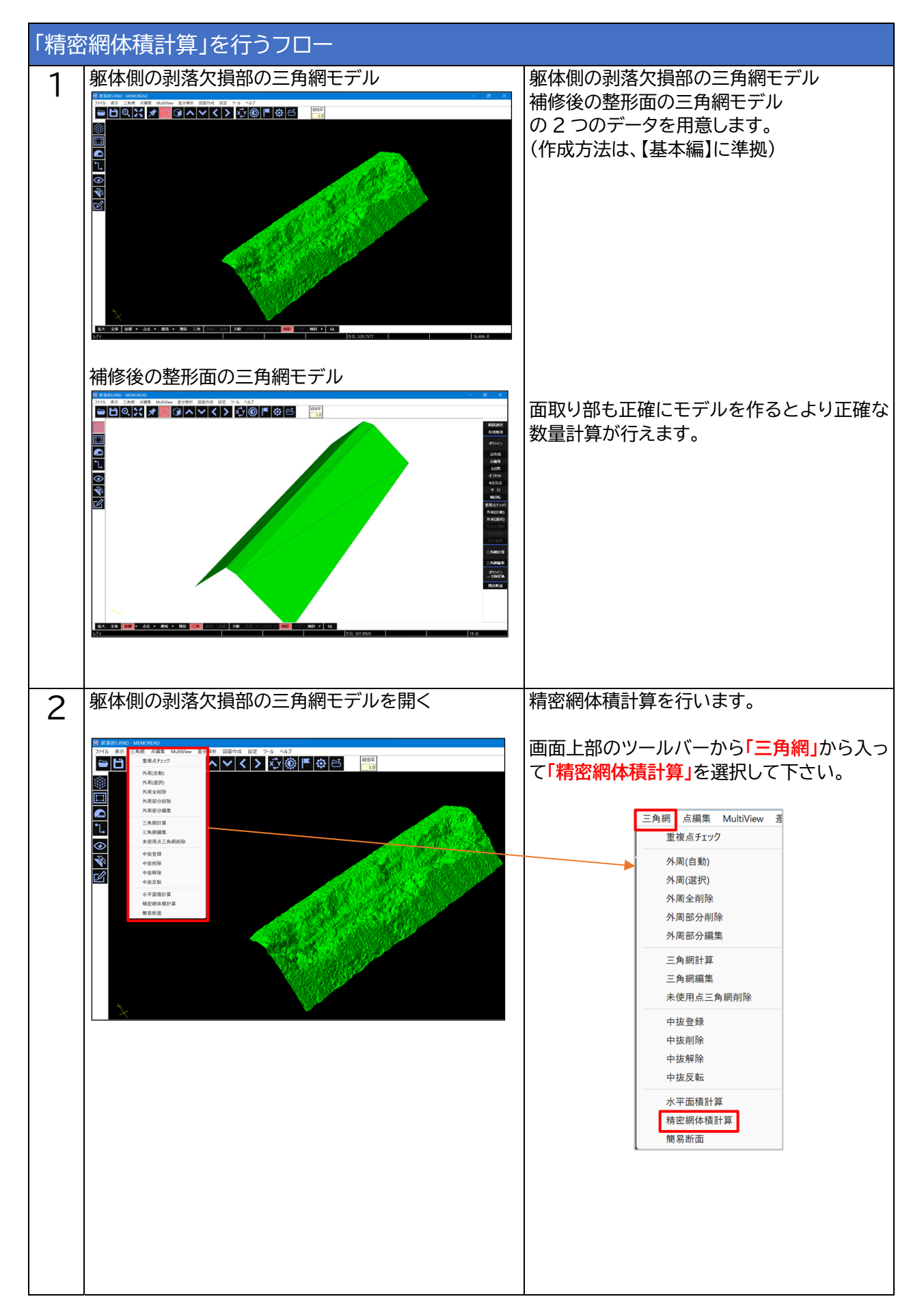

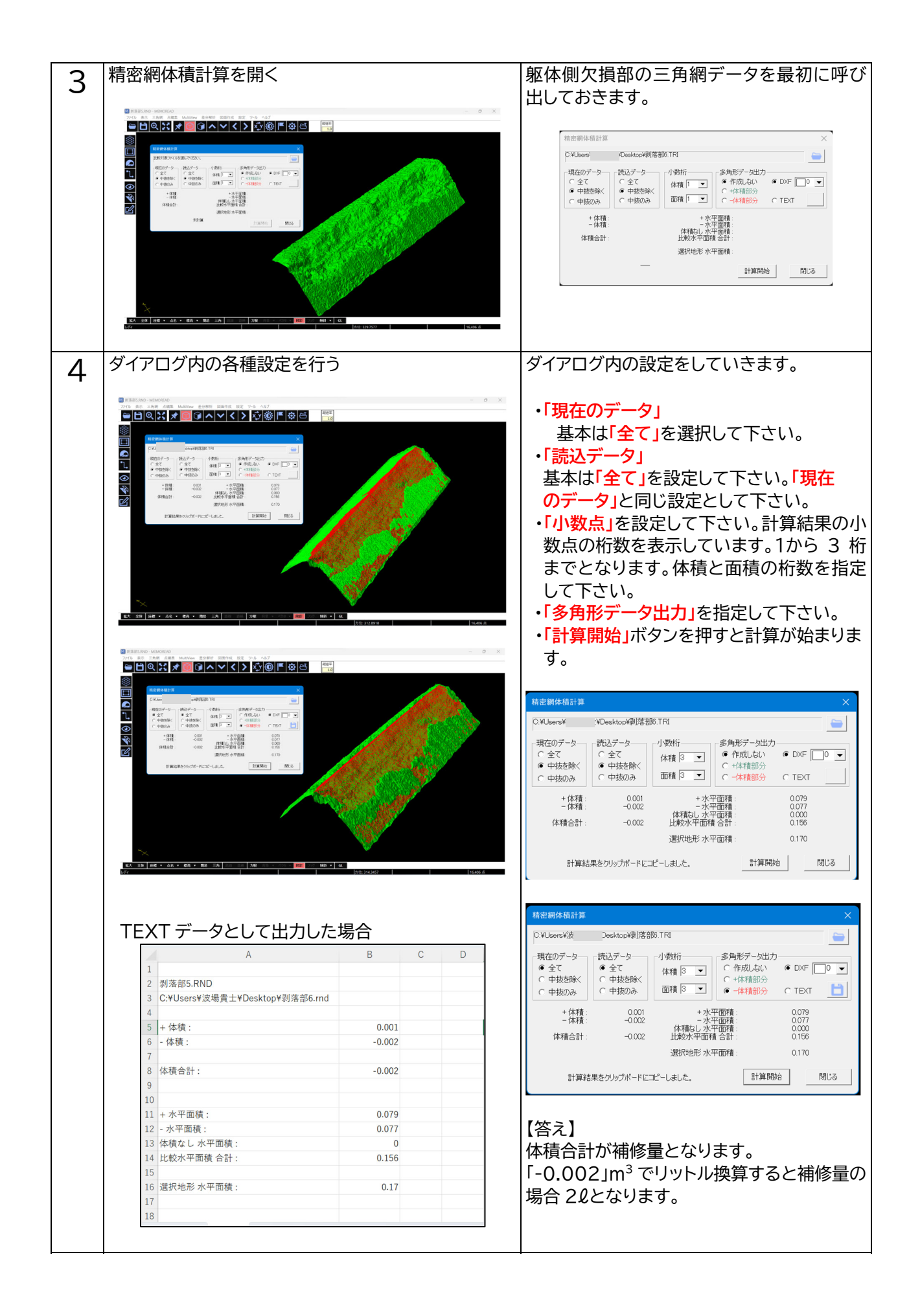

### 8.「精密網体積計算」の諸注意

- ・垂直壁や斜面については、必ず水平に倒してから計算作業を開始してください。
- ・倒した座標を同じにしないと計算できません。
- ・倒した際の軸設定の座標情報は必ず記録しておいてください。
- ・「両面化」した三角網モデルを用いると計算が正しく行えません。
- ・解析する面が「表側の面」か「裏側の面」か、確認してから解析を始めてください。